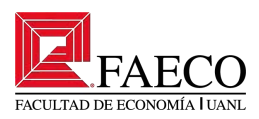

# ¿Cómo crear un correo Outlook?

Dr. Roberto Robledo Fava

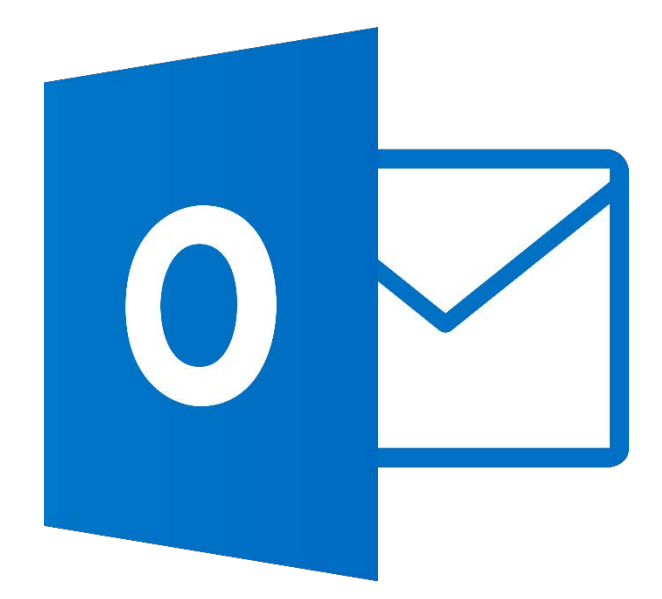

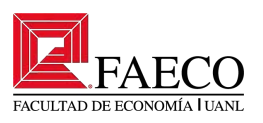

### Paso 1:

Abrir el navegador de su preferencia, en este caso Google Chrome, y busque "Outlook". Dará clic izquierdo a la opción señalada por la flecha naranja". Otra opción es ingresar directamente a esta página con el siguiente link: <u>https://outlook.live.com/owa/</u>

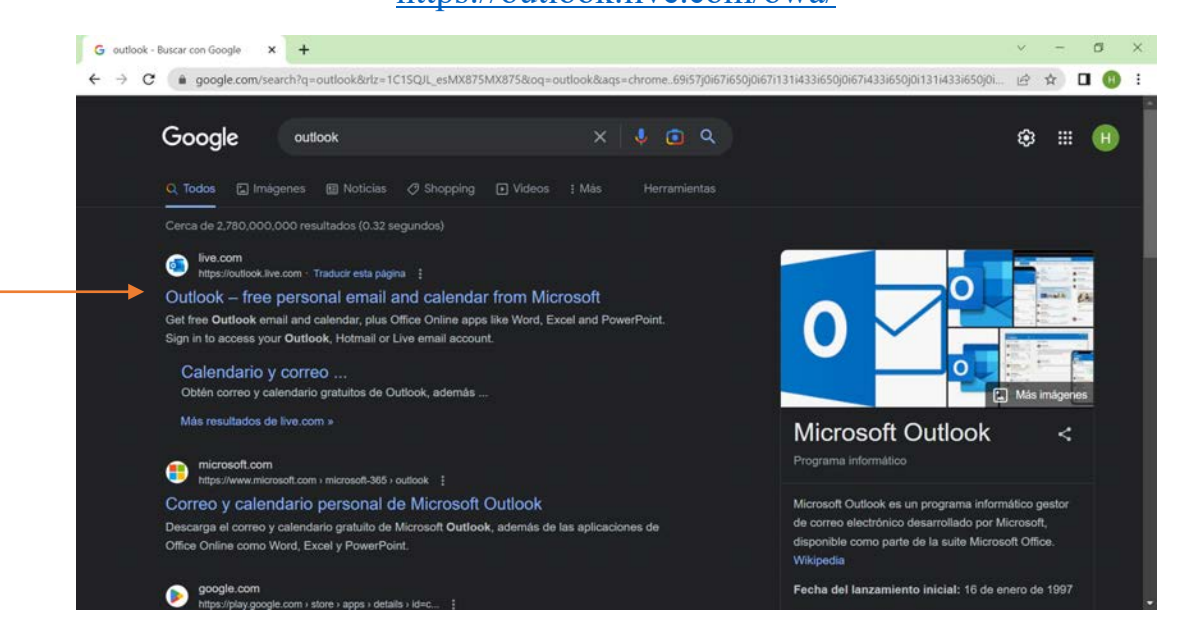

Paso 2:

# Dar clic izquierdo al recuadro "Crear cuenta gratuita"

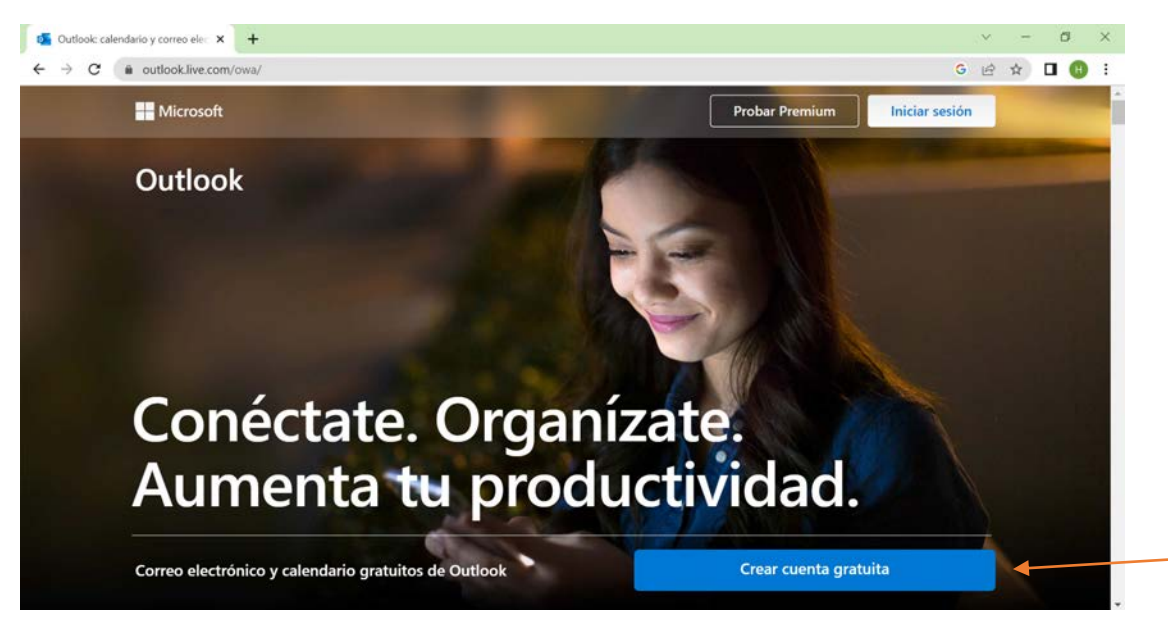

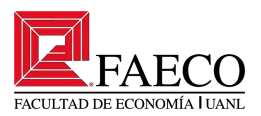

Después de darle clic al recuadro azul, nos abrirá una nueva pestaña que se muestra a continuación. En esta nueva pestaña introduciremos el correo electrónico.

| Crear cuenta × +                            |                                                                            | v - Ø                        |
|---------------------------------------------|----------------------------------------------------------------------------|------------------------------|
| • → C (a signup.live.com/signup?lcid=1033&v | a=wsignin1.0&rpsnv=13&ct=1682360834&rver=7.0.6737.0℘=MBI_SSL&wreply=https9 | a%21%2foutlook.liv G 🖻 ☆ 🔲 🔞 |
|                                             | Microsoft Crear cuenta Nuevo correo electrónico @outlook.es v              |                              |
|                                             | Siguiente                                                                  |                              |
|                                             |                                                                            | Tening data Disability       |

Paso 4:

Introducir el correo electrónico y elegir el domininio (**outlook.com**). Posteriormente, clic izquierdo en el recuadro "Siguiente".

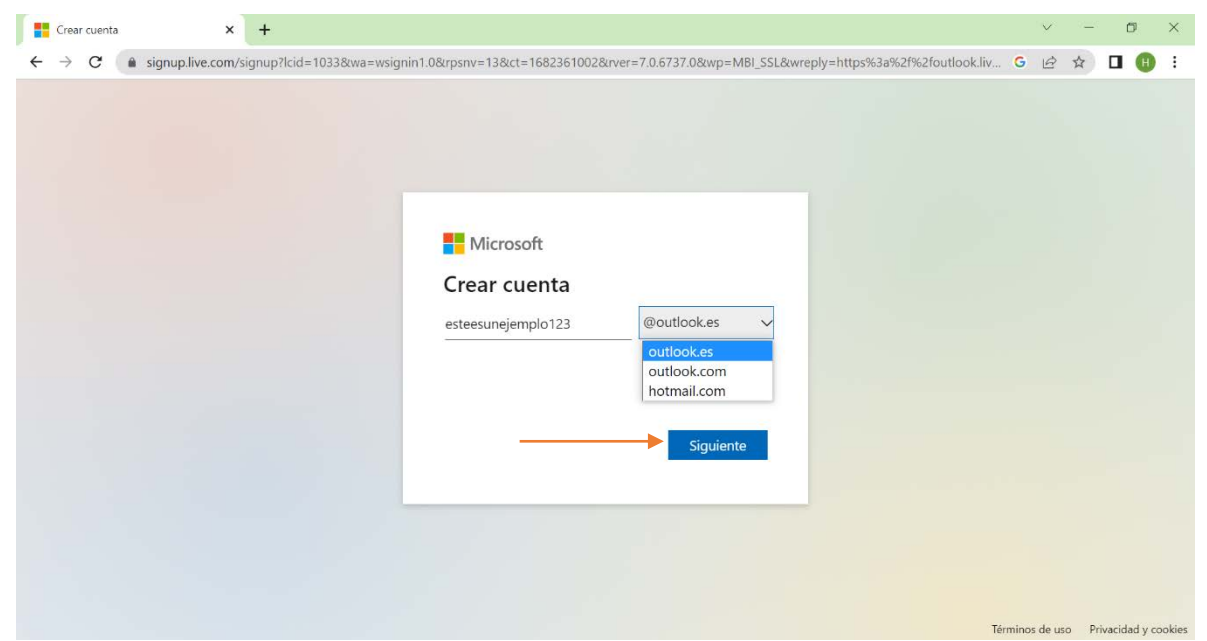

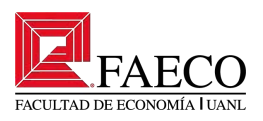

Paso 5:

Crear contraseña segura. Una contraseña segura incluye mayúsculas, minúsculas, números y signos especiales (-\_#). Después de introducir la contraseña se dará clic izquierdo en el recuadro "Siguiente".

| wwa-wsignin1.0&rpsnv=13&ct=1682361002&rver=7.0.6737.0℘=MBI_SSL&wveply=https%sar Microsoft                                              | %21%2foutlook.iv C | й |      |
|----------------------------------------------------------------------------------------------------|--------------------|---|------|
| Al elegir la opción Siguiente, acoptas el Contrato de servicios de<br>Microsoft y la Declaración de privacidad y cookies.<br>Siguiente |                    |   | <br> |

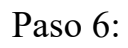

Llenar los datos de nombre y apellidos. Dar clic en "Siguiente"

|           | ¿Cuál es su nombre? × +                                                                                                    |                                                                                                    | $\sim$ | -       | Ċ | y       | × |
|-----------|----------------------------------------------------------------------------------------------------|----------------------------------------------------------------------------------------------------|--------|---------|---|---------|---|
| Apellidos | <ul> <li>Cual es su nombre?</li> <li>★</li> <li>★</li> <li>★</li> <li>C</li> <li>isignup.live.com/signup?lcid=1033&amp;cwa=wsigni</li> </ul> | n1.0&rpsnv=13&ct=1682361002&rver=7.0.6737.0℘=MBI_SSL&wreply=https%3a%2f%2foutio C ↔<br>Microsoft<br>← esteesunejemplo123@outlook.es<br>¿Cuál es su nombre?<br>Necesitamos un poco más de información para configurar tu cuenta.<br>Nombre | ¥      | -<br>\$ |   | ,<br>() | × |
|           |                                                                                                    | Apellidos Siguiente                                                                                                    |        |         |   |         |   |

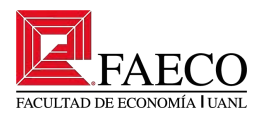

## Paso 7:

Llenar datos de país y fecha de nacimiento. Dar clic en "Siguiente"

| <ul> <li>Microsoft</li> <li> <ul> <li>← esteesunejemplo123@outlook.es</li> <li>¿Cuál es su fecha de nacimiento?</li> <li>Si un menor usa este dispositivo, selecciona su fecha de nacimiento para crear una cuenta infantil.</li> </ul> </li> <li>Pais o región</li> </ul>                                |  |
|----------------------------------------------------------------------------------------------------|--|
| México                                                                                                    |  |
| Fecha de nacimiento<br>Día v Mes v Año                                                                                                    |  |
| Una cuenta infantil le permite aplicar controles parentales e<br>imponer limites de uso para este dispositivo por razones de<br>privacidad y seguridad. Puede administrar esta configuración con<br>nuestra aplicación family salety. Más información en<br>https://aka.ms/family-salety-app<br>Siguiente |  |

Paso 8:

En algunos casos nos pedirá realizar una acción para comprobar que no somos robots. Seguir la acción. Dar clic en "Siguiente"

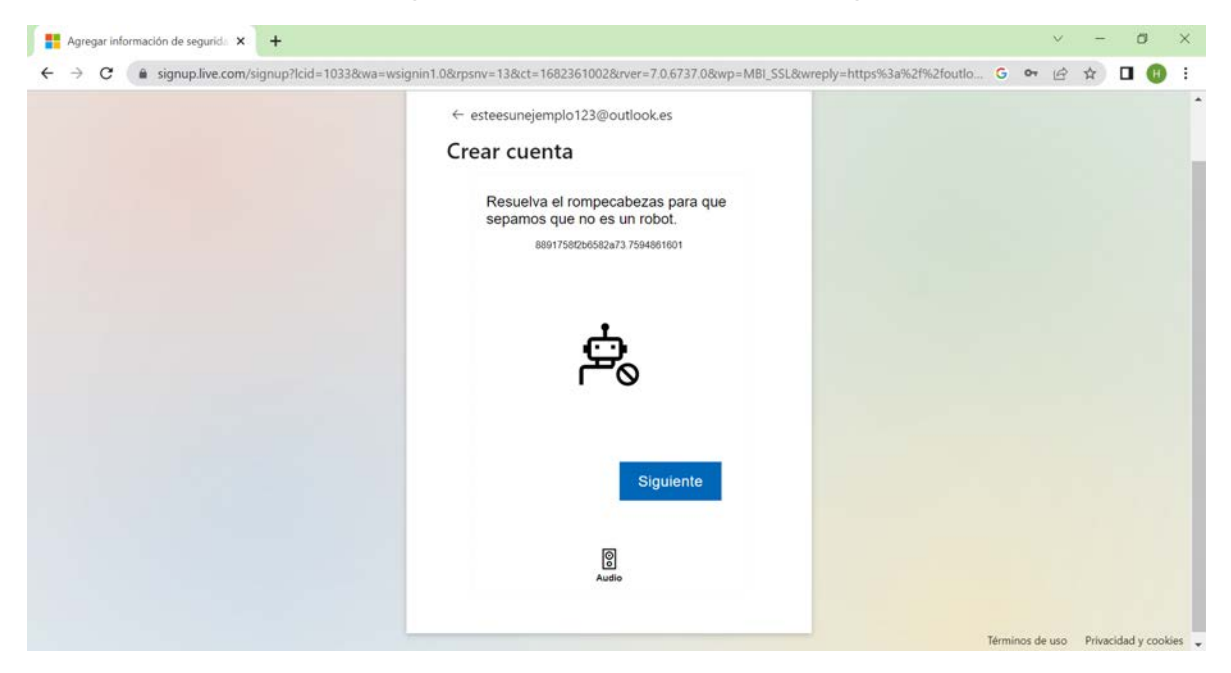

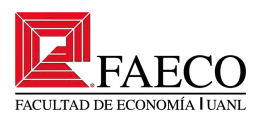

#### Ya tiene acceso a su correo.

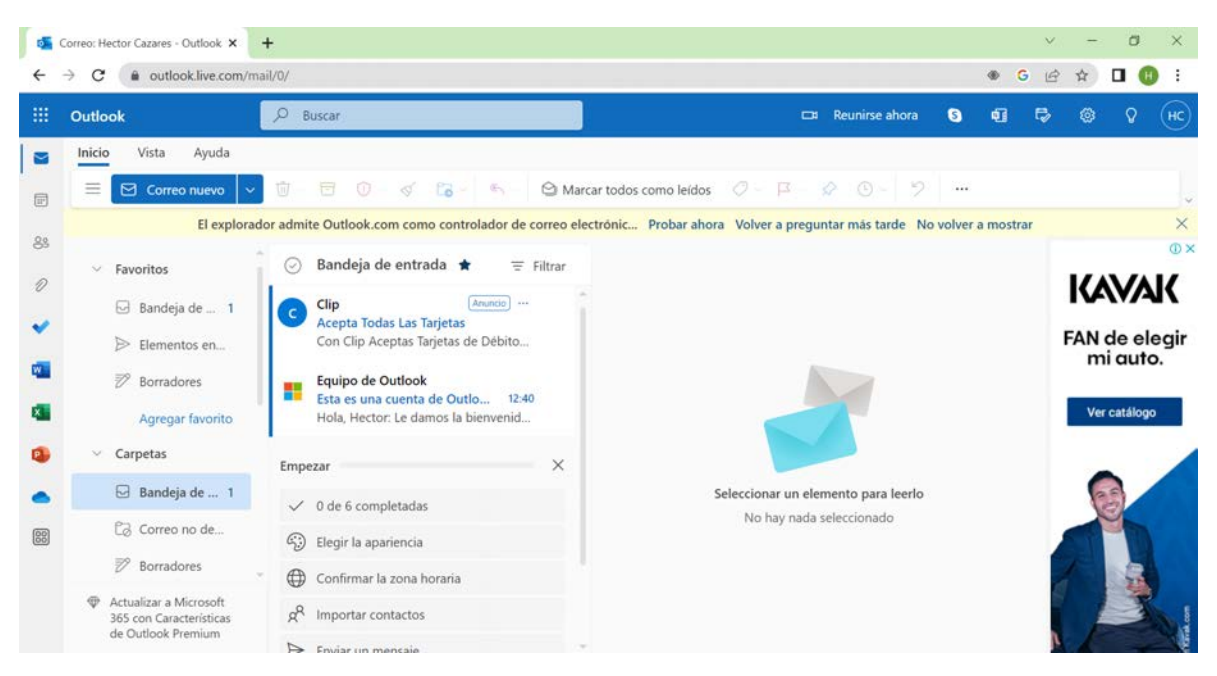